# **ESET Tech Center**

Kennisbank > ESET PROTECT > ESET PROTECT repository is not working (8.x - 9.x)

## ESET PROTECT repository is not working (8.x - 9.x)

Mitch | ESET Nederland - 2025-03-06 - Reacties (0) - ESET PROTECT

Issue

- The repository will not work or is blank
- "Failed to get installers: Failed to synchronize package repository"
- A firewall is blocking the connection to the ESET PROTECT repository
- You check the server's trace log and see a "Key not valid for use in specified state" entry

## Solution

## I. Test your connection to the ESET PROTECT repository

Open the link below in your web browser:

• <u>http://repository.eset.com/v1/info.meta</u>

If you are given the option to download the metadata file, you are connected to the repository. If you cannot access the repository, contact your system administrator to resolve firewall issues.

Make sure you have *HTTP 1.1* enabled when accessing the repository or ESET update servers via third-party proxy. This applies to all products that have access to the ESET repository.

Do not use an IP address to access the ESET repository.

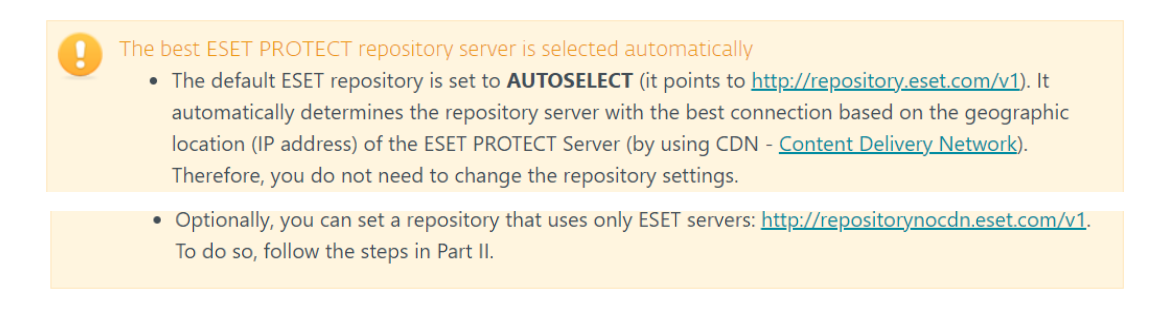

II. <u>Change the repository URL for ESET PROTECT Server(optional</u> - <u>set the repository that uses only ESET servers)</u>

1. <u>Open the ESET PROTECT Web Console</u> in your web browser and log in.

 Click More → Server Settings and expand Advanced Settings. In the Repository section, type the ESET PROTECT repository link (http://repositorynocdn.eset.com/v1) into the Server field and click Save to apply the changes.

| (ESET) PROTECT |                                   |                                                                                                    | G ♥ Computer Name                    | QUICK LINKS 🔝 | ⊙ HELP ♥ | A ADMINISTRATOR | LOGOUT |     |  |
|----------------|-----------------------------------|----------------------------------------------------------------------------------------------------|--------------------------------------|---------------|----------|-----------------|--------|-----|--|
|                | DETECTIONS<br>Submitted Files     | Server Settings                                                                                                    | Q Type to search                     | ?             |          |                 |        |     |  |
| ▲              | Exclusions<br>Quarantine          | STATIC GROUPS<br>Automatically pa                                                                                                    | ir found computers                   | 2             |          |                 |        | Î   |  |
| <u>ح</u>       | Computer Users                    | Enables automatic pairing of found computers to computers already present in static groups. Pairing works on reported hostname by agent and if it can not be trusted them it should<br>be disabled. If pairing fails computer will be placed into Lost and Found group. |                                      |               |          |                 |        |     |  |
| to<br>A        | Dynamic Group<br>Templates        | REPOSITORY Secure http://www.iteuropede.exit.com.id                                                                                                    |                                      |               |          |                 |        |     |  |
| 0              | LICENSES Vicense Management       | PRODUCT IMPR                                                                                                    | OVEMENT PROGRAM                      | •             |          |                 |        |     |  |
| ¢<br>v         | ACCESS RIGHTS                     | Participate in pro                                                                                                    | duct improvement program             |               |          |                 | 0      |     |  |
| >              | Permission Sets                   | LOGGING<br>Trace log verbos                                                                                                    | itv                                  | Warning       |          |                 | v      |     |  |
|                | CERTIFICATES<br>Peer Certificates | Event lear to Su                                                                                                    | rine .                               |               |          |                 |        |     |  |
|                | Certification Authorities         | Exported logs for                                                                                                    | mat                                  | JSON          |          |                 | ×      | - 1 |  |
|                | SERVER<br>Server Settings         | DATABASE CLEA                                                                                                    | NUP                                  |               |          |                 |        |     |  |
|                | ACTIVITY AUDIT                    | Clean Incident lo<br>Clean Managem                                                                                                    | gs older than<br>ent logs older than | 6             |          | Months          | ~      |     |  |
|                | ,                                 | Clean Audit logs                                                                                                    | older than                           | 1             |          | Years           | ~      | - 8 |  |
|                |                                   | Clean Monitoring                                                                                                    | g logs older than                    | 1             |          | Months          | v      |     |  |
|                | CLOSE                             | SAVE CANCEL                                                                                                    |                                      |               |          |                 |        |     |  |

#### Figure 1-1

## III. <u>Change repository for ESET Management</u> <u>Agent(optional - set the repository that uses only ESET</u> <u>servers)</u>

1. <u>Open the ESET PROTECT Web Console</u> in your web browser and log in.

#### 2. Click **Policies**.

3. Select the policy, click the agent policy name you need to change, and then select **Edit**.

| esei   | PROTECT  |                                                                  | Computer Name QUICK LIN                             | IKS ♥ ③ HELP ♥ Å ADMINISTRATOR I LOGOUT   |
|--------|----------|------------------------------------------------------------------|-----------------------------------------------------|-------------------------------------------|
|        |          | Policies :                                                       | ACCESS GROUP Select 🝵 SHOW UNASSIGNED 🗹 🔯 ESET      | Actions 🗸                                 |
| G      |          | Policies ,0                                                      | ADD FILTER                                          | i Show Details PRESETS V C                |
| ▲      |          | ^ All *                                                          | NAME POLICY PRODUCT                                 | + New<br>Q Tags DESCRIPTION               |
| *      |          | Custom Policies                                                  | Connection - Connect every 10 ESET Management Agent | Edit     Agent default replication interv |
|        |          | Built-in Policies      ESET Endpoint for Android (2+)            | HTTP Proxy for Agents ESET Management Agent         | Delete     Export Chance Assignment       |
| )<br>د | Policies | ESET Endpoint for macOS (OS X) a     ESET Endpoint for Windows   | (3)                                                 | Assign computers     Assign groups        |
| 8      |          | ESET File Security for Windows Ser     ESET Full Disk Encryption | -                                                   | Change Assignments     Access Rights      |
|        |          | D ESET Mail Security for Microsoft Ex                            |                                                     | Access Group                              |
|        |          | Tags ,0                                                          |                                                     |                                           |
|        |          | ESET                                                             |                                                     |                                           |
|        |          |                                                                  |                                                     |                                           |
|        |          |                                                                  |                                                     |                                           |
|        |          |                                                                  |                                                     |                                           |
| •      |          |                                                                  | ACTIONS 🤝 NEW POLICY ASSIGN 🤝                       | [4 © 1 ⊘ <b>₽</b>                         |

Figure 2-1

4. Expand **Settings**  $\rightarrow$  **Advanced settings**. In the **Repository** section, type the ESET PROTECT repository link (<u>http://repositorynocdn.eset.com/v1</u>) into the **Server** field. Click **Finish**.

| eser       | ) protect |                                  |                                       | ð⊽ Computer Name               | QUICK LINKS 🤝 | ③ HELP マ              | A ADMINISTRATOR | E , | OGOUT<br>9 min |
|------------|-----------|----------------------------------|---------------------------------------|--------------------------------|---------------|-----------------------|-----------------|-----|----------------|
|            |           | Edit Policy                      |                                       |                                |               |                       |                 |     |                |
| G          |           | Policies > HTTP Proxy for Agents |                                       |                                |               |                       |                 |     |                |
| A          |           |                                  |                                       |                                |               |                       |                 |     |                |
| <i>-</i> . |           | Basic                            | O ● ∮ UDPv6 Port                      |                                |               | 1238                  |                 |     | ^              |
| -          |           | Settings                         | COMPATIBILI                           | TY                             |               |                       |                 |     |                |
|            |           | Assign                           | O ● 🦩 Port for older I                | ESET products                  |               | 2225                  |                 | 0   |                |
|            |           | Summary                          |                                       |                                |               |                       |                 |     |                |
| ø          | Policies  |                                  | OPERATING S                           | YSTEM                          |               |                       |                 |     |                |
| ¢          |           |                                  | O ● ∲ Report non-ES                   | ET-installed applications      |               | × .                   |                 | 0   |                |
| v          |           |                                  | O ● ∲ Report if opera                 | iting system is not up-to-date |               | 4                     |                 |     |                |
| 7          |           |                                  | O ● ∲ Report networ                   | k firewall issues              |               | 4                     |                 | 0   |                |
|            |           |                                  | O ● ∲ Report virus ar                 | nd spyware protection issues   |               | ×                     |                 | 0   |                |
|            |           |                                  | REPOSITORY                            |                                |               |                       |                 |     |                |
|            |           |                                  | C C C C C C C C C C C C C C C C C C C |                                |               |                       |                 |     |                |
|            |           |                                  | 0 • 7 Server                          |                                |               | http://repositorynoco | in.eset.com/v1  | £   |                |
|            |           |                                  | PRODUCT IM                            | PROVEMENT PROGRAM              | - 1           |                       |                 |     |                |
|            |           |                                  | O @ % Participate in p                | product improvement program    |               | *                     |                 | 0   |                |
|            |           |                                  |                                       |                                |               |                       |                 |     |                |
|            |           |                                  | LOGGING                               |                                |               |                       |                 |     |                |
|            |           |                                  | O ● ∮ Trace log verb                  | osity                          |               | Warning               | ÷               |     |                |
|            |           |                                  |                                       | _                              |               |                       |                 |     |                |
|            |           |                                  |                                       | _                              |               |                       |                 |     |                |
| Ξ          | COLLAPSE  |                                  |                                       | FINISH SAVE AS                 | CANCEL        |                       |                 |     |                |

### Figure 2-2

5. <u>Check your connection to the repository again</u>. If your connection continues to fail, proceed to Part IV.

## IV. <u>Troubleshooting "Key not valid for use in specified state" in the</u> server trace log

1. In Windows Explorer, navigate to one of the following folders, depending on your operating system:

- Windows XP/2003: C:\Documents and Settings\Application Data\Microsoft
- Windows Vista/2008 or later: C:\Users\[Windows User Account Name]\AppData\Roaming\Microsoft

#### Hidden folders

These paths include hidden folders. To make hidden folders visible, click Start  $\rightarrow$  Control Panel  $\rightarrow$  Folder Options  $\rightarrow$  View, select Show hidden files, folders, and drives and then click OK.

2. In the path above, find and rename the **Crypto** folder to "Crypto old." If you cannot rename the folder, right-click it, select **Copy** from the context menu, right-click in the present folder and then select **Paste** from the context menu (this copy will serve as a backup).

3. After making a backup, delete the original **Crypto** folder.

#### 4. <u>Restart the ESET PROTECT Server service.</u>

5. The Crypto folder will be re-created automatically, and the connection to the repository should now be functional. <u>Test your connection to the ESET PROTECT repository</u> as described in Part I.

If you are still unable to resolve your issue, contact ESET Technical Support.